今回は既に導入している大和市のページをご紹介します。当日は実際の画面を見ながら説明をします。 探し方(検索の仕方)は2つあります。<u>種別(カテゴリー別)から探す・地図から探す</u>

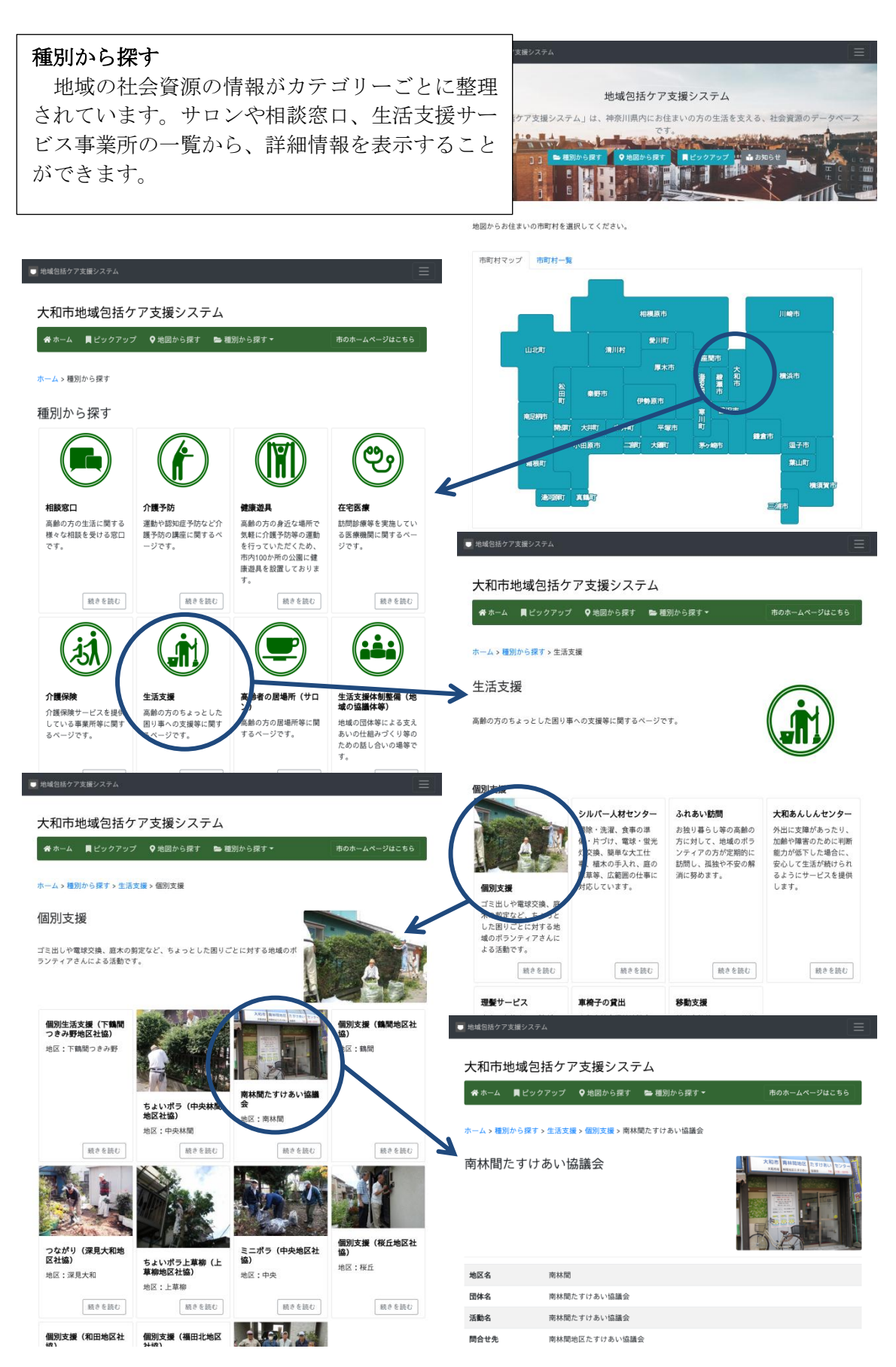

## 地図から探す

地図にカテゴリーごとのマーク(アイコン)でサ ロンや相談窓口、生活支援サービス事業所などの位 置情報が表示されます。 マーク(アイコン)をクリックすることで、詳細

な情報を見ることができます。

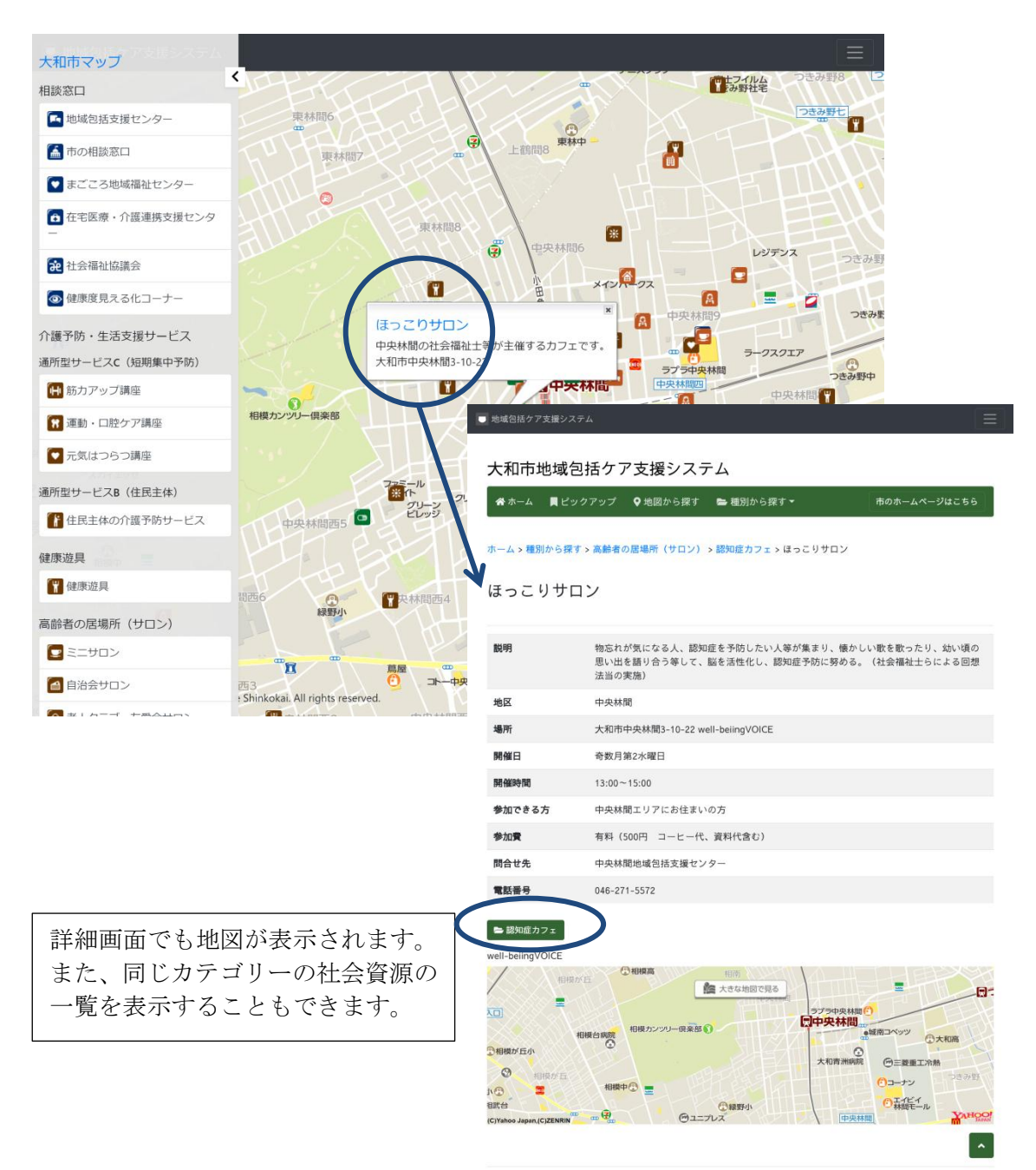

© 2017 - 2020 by Kanagawa Fukushi Service Shinkokai. All rights reserved.

| <ul> <li>・ 林敏谷路々7支援システム</li> <li>・ 大和市地域包括ケア支援システム</li> <li>・ ホーム 星ビックアップ ① 米園から広ま</li> <li>・ ピックアップ</li> <li>・ ピックアップ</li> <li>・ ピックアップ</li> <li>・ ・ ・ ・ ・ ・ ・ ・ ・ ・ ・ ・ ・ ・ ・ ・ ・ ・ ・</li></ul> | Fム<br>■ 増別から探す・ 市のホームペ<br>「<br>・<br>単域包括ケア支援システム    | ピックアップ<br>特出ししたい<br>難しい情報など<br>真付きで紹介し<br>内容をイメ・<br>も、写真や利用<br>より身近に感し | い情報や、カ<br>ビは、 <b>ピック</b><br>しています。<br>ージしにくい<br>月者の声とと<br>こていただく | テゴリー化する<br><b>アップ記事</b> とし<br>いサービスの情<br>もに掲載するこ<br>ことができます | ことが<br>写<br>報<br>など<br>。 |
|----------------------------------------------------------------------------------------------------|-----------------------------------------------------|------------------------------------------------------------------------|------------------------------------------------------------------|-------------------------------------------------------------|--------------------------|
| 用できる「眉場所」で 見を設置する取組:<br>す。 ています。                                                                                                    | 大和市地域包括ク                                            | ア支援システム                                                                |                                                                  | Francisco and                                               |                          |
|                                                                                                    | ☆ホーム 見ピックアッフ                                        | 『 ♀ 地図から探す 🖕 和                                                         | <b>重別から探す ▼</b>                                                  | 市のホームページ                                                    | はこちら                     |
|                                                                                                    | ホーム > ピックアップ > 地域                                   | の相談所・居場所「ぷらっと                                                          | 高座渋谷」                                                            |                                                             |                          |
| LAY W                                                                                                    | 地域の相談所・居                                            | 場所「ぷらっと                                                                | 高座渋谷」                                                            |                                                             | -                        |
| 脳とからだの健康チェ<br>ック         コグニバイクで書<br>発化!           大和市では、認知症の予<br>防・早期発見(202つ)         コグニバイクは、I<br>にたバイクの選<br>み合わせて、脳とは<br>のク」(認知確能検査)           ・クジー(認知確能検査)         康チェックが同時・<br>るマシンです。<br>す。 | 大和市が運営している地域のも                                      | 皆さんが気軽にご利用できる                                                          | 『居場所』です。                                                         |                                                             |                          |
|                                                                                                    | 平成28年4月にオープンした「<br>もと高齢者が交流したり、育」<br>らうため、大和市が設置した± | 「ぷらっと高座渋谷」。ここは<br>見中の人が子育て経験者からつ<br>地域の相談所・居場所です。                      | :、地域の方々が気軽に:<br>アドバイスをもらったり                                      | 立ち寄って、同世代の人同:<br>と、地域の拠り処として利                               | 土や、子ど<br> 用しても           |

© 2017 - 2020 by Kanagawa Fukushi Service Shink

高座渋谷駅西口バスロータリーをIKOZA(イコーザ)の建物沿いに歩いて行くと、青いパトランプがついた交番のよう な外観のスポットがあります。ガラス張りの自動ドアの中では、お茶を飲みながらくつろいで趣味のお話をする女性の 姿がありました。

お話を伺ったのは、「ぶらっとコンシェルジュ」。「ぷらっとコンシェルジュ」とは、交代で常駐し、訪れた人のお話 を聞いたり、相談に乗ったりし、必要に応じて専門機関に繋げてくれる方のことです。

「ここは特に決まりはないんです。アルコールとペットだけはお断りしていますが、お弁当食ペてもいいんですよと言うと、ビックリされる方もいらっしゃいます。」室内にはポットと粉茶が用意されていて、椅子に腰かけて自由に飲むことが出来ます。また、幼稚園入園前の子育て中お母さんも、お弁当を食べる場所に利用していただいているとのこと。

課題は駅から来ると少し見つけにくいところ。しかし、「さっきも民生委員さんが、教えといたよって言ってくれた」 という通り、口コミでも着実に広まっています。また、月に何度か栄養セミナーや口腔ケア教室を開催するなど、イベ ントを通して場所を知ってもらうなど、工夫をしています。

目の前のロータリーからはコミュニティバスの「のろっと」が発着しており、通院や買い物の際のバス待ち時間などに も気軽に利用して欲しいとのこと。「高齢になってしまうと、家に閉じこもってしまいがち。ちょっと外へ出て、ここ へ来てくつろいでいただいて、元気になりましょう。」

所在地:大和市渋谷5-22 IKOZA 1階(小田急江ノ島線・高座渋谷駅西口改札口から徒歩1分) 開所時間:土曜日、日曜日を含む午前10時~午後6時(毎週水曜日、祝祭日、年末年始は閉所日) 電話:FAX:046-267-2722

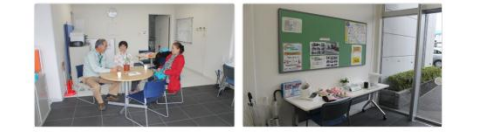

地域の相談所・居場所"ぷらっと"(大和市のホームページ)

늘 ピックアップ

ぷらっと高座渋谷

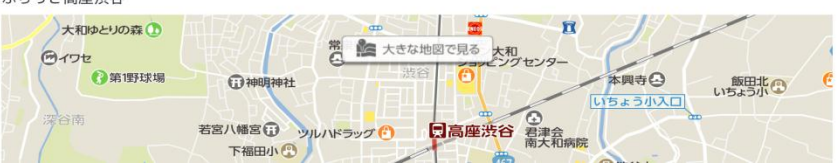